| システム        | TR.NS                                  | No.1818875                |
|-------------|----------------------------------------|---------------------------|
| メニュー1<br>質問 | 日次業務 メニュー2 受注 型企 画旅行 見積書の 人数 ごとの 見積明細を | 主型企画旅行見積書・損益検討書<br>増やしたい。 |
| 回答          | 受注型企画見積書に人数ごとの見積明細を追加                  | するには以下の手順で行ってください。        |
|             |                                        |                           |

※見積明細の1行目:40人、2行目:33人になっているのを1行目:33人、2行目:40人に入れ替えます。

| <b>©</b> 5 | 受注型企画見積書                  |                                                    |                                                        |                      |              |                        |        |  |  |  |
|------------|---------------------------|----------------------------------------------------|--------------------------------------------------------|----------------------|--------------|------------------------|--------|--|--|--|
| 1.2        | ファイル コメント                 |                                                    |                                                        | 🚆 拠点名 🛛              | 科 🚽 👳        | ログイン担当者 メンラ            | テ担当    |  |  |  |
| 総          | 📕 🛄 🔒<br>(乙(区) 新規(凹) 保存() | ③ 2 2 ▲ 2 ● 2 ● 2 ● 2 ● 2 ● 2 ● 2 ● 2 ● 2          | ( <u>感</u><br>() () () () () () () () () () () () () ( | う<br>コメントガイド コ       | (メント行挿入) コメン | <mark>予</mark><br>ト行削除 |        |  |  |  |
| 1 👱        | お客様名 タカダコーボ               | ペレーション 🥫 ツアー名 御宿                                   | 海水浴 <u>ブ</u> ール                                        |                      | 方面 関東        | 見積No.                  | 31 👳   |  |  |  |
| 見積         | 出 発 日<br>見積書作成日           | 2010 年 08 月 12 日 • 申込金<br>2010 年 07 月 31 日 • 旅行代金残 | 額 27                                                   | 0 お支払日<br>0,700 お支払日 | 年 月          |                        |        |  |  |  |
| <b>彗検索</b> | 金融機関<br>銀行口座コード           |                                                    |                                                        | 参考料                  | 料金<br>名/料金   |                        | 0      |  |  |  |
|            | 銀行名                       |                                                    |                                                        | 項目                   | 項目名/料金 (     |                        |        |  |  |  |
|            | 支店名                       |                                                    |                                                        |                      | 同一料金日設定      |                        |        |  |  |  |
|            | 預金科目                      | 口座番号                                               |                                                        | タイ                   | トル名          |                        |        |  |  |  |
|            | 口座名義人                     |                                                    |                                                        |                      | 日 年          | 月日・                    |        |  |  |  |
|            | カナ                        |                                                    |                                                        |                      | 日 4          | 月日日                    |        |  |  |  |
| 御旅行代金      |                           |                                                    |                                                        |                      |              |                        |        |  |  |  |
|            | 印刷                        | 受注番号                                               | 人数                                                     | 仕入金額/人               | 売上金額/人       | 企画料率                   | 企画料金/人 |  |  |  |
|            |                           |                                                    | 40                                                     | ¥1,767               | ¥6,767       | 0.00%                  | ¥O     |  |  |  |
|            | i 🔽 🔽 127                 |                                                    | 33                                                     | ¥1,951               | ¥8,012       | 0.00%                  | ¥O     |  |  |  |

①受注型企画見積書のヘッダー画面(銀行口座の画面)で、1行目:40人の見積明細の 受注番号をメモします。

| ¢          | 受注型企画見積書                  |                            |                                                                                                    |              |                                   |                       |                        | - • •  |  |  |  |
|------------|---------------------------|----------------------------|----------------------------------------------------------------------------------------------------|--------------|-----------------------------------|-----------------------|------------------------|--------|--|--|--|
| 1.1        | ファイル コメント                 |                            |                                                                                                    |              | 🗄 拠点名                             | 本社 🚽 💐                | ログイン担当者 メン             | テ担当    |  |  |  |
| *          | 📕 🎦 🔒<br>终了(X) 新規(N) 保存(; | ③ 2<br>5)印刷(P) →元に戻す(U)    | ☑ ▲ ● ● </th <th>いた。<br/>シース表示</th> <th></th> <th><br/>コメント行挿入 コメン</th> <th>♪<br/>ト行削除 <sub>テ</sub></th> <th></th> | いた。<br>シース表示 |                                   | <br>コメント行挿入 コメン       | ♪<br>ト行削除 <sub>テ</sub> |        |  |  |  |
| 1          | 2 お客様名 タカダコーオ             | ペレーション 🥫                   | ツアー名 御宿海水                                                                                                    | 浴プール         |                                   | 方面 関東                 | 見積No.                  | 31 👳   |  |  |  |
| 🔄 見積書      | 出 発 日<br>見積書作成日           | 2010年08月12日<br>2010年07月31日 | - 申込金<br>- 旅行代金残額 [                                                                                                    | 27           | 0 お支払E<br><mark>0,700</mark> お支払E | 年 月 年 月               |                        |        |  |  |  |
| <b>泠</b> 勃 | 金融機関<br>銀行口座コード           |                            |                                                                                                    |              | 参 項                               | 考料金<br>目名/料金          |                        | 0      |  |  |  |
|            | 銀行名                       |                            |                                                                                                    |              | 項                                 | 目名/料金                 |                        | 0      |  |  |  |
|            | 支店名<br>預金科目               | 口座番号                       |                                                                                                    |              | 同<br>夕                            | →料金日設定<br>イトル名        |                        |        |  |  |  |
|            | ロ 座名義人<br>カナ              |                            |                                                                                                    |              |                                   | 二     年       二     年 | 月 日 - 月 日 - 月          |        |  |  |  |
|            | 御旅行代金                     |                            |                                                                                                    |              |                                   |                       |                        |        |  |  |  |
|            | 印刷                        | 受注番号                       |                                                                                                    | 人数           | 仕入金額/人                            | 売上金額/人                | 企画料率                   | 企画料金/人 |  |  |  |
|            |                           |                            |                                                                                                    | 40           | ¥1,76                             | 7 ¥6,767              | 0.00%                  | ¥O     |  |  |  |
|            | ₽                         | この者                        | 寄号をメモする                                                                                                    | 33           | ¥1,95                             | 1 ¥8,012              | 0.00%                  | ¥0     |  |  |  |

## ②1行目の見積明細をクリックしてオレンジ色にし、画面上の「見積解除]をクリックします。

| ¢           | 受注型企画見積書                  |                                         |            |                           |                 |                        |        |  |  |  |  |
|-------------|---------------------------|-----------------------------------------|------------|---------------------------|-----------------|------------------------|--------|--|--|--|--|
|             | ファイル コメント                 |                                         |            | 📑 拠点名 💈                   | 本社 🚽 👳          | ログイン担当者 メン             | テ担当    |  |  |  |  |
| *           | 📕 门 🔒<br>冬了(X) 新規(N) 保存(; | ③ 2 2 2 2 2 2 2 2 2 2 2 2 2 2 2 2 2 2 2 | 離<br>コース表示 | 「<br>コメントガイド コ            | <br>」メント行挿入 コメン | ♪<br>ト行削除 <sub>≂</sub> |        |  |  |  |  |
| 1           | とお客様名 タカダコーオ              | ペレーション 🥫 ツアー名 御宿                        | 見積解除し      |                           | 方面 関東           | 見積No.                  | 31 💂   |  |  |  |  |
| <b>门</b> 見称 | 出発日                       | 2010 年 08 月 12 日 - 申込金                  |            | 0 お支払日                    | 年 月             | 8.                     |        |  |  |  |  |
| 曹           | 見積書作成日                    | 2010 年 07 月 31 日 • 旅行代金残                | 額 27       | 1 <mark>0,700</mark> お支払日 | मЛ              |                        |        |  |  |  |  |
| 滲漱          | - 金融機関<br>- 銀行口座コード       |                                         |            | 参考:<br>項目                 | 料金<br>名/料金      |                        | 0      |  |  |  |  |
|             | 銀行名                       |                                         |            | 項目名/料金                    |                 |                        |        |  |  |  |  |
|             | 支店名                       |                                         | 同一料金日設定    |                           |                 |                        |        |  |  |  |  |
|             | 預金科目                      | 口座番号                                    |            | タイ                        | トル名             |                        |        |  |  |  |  |
|             | 口座名義人                     |                                         |            |                           | 二 年             |                        |        |  |  |  |  |
|             | カナ                        |                                         |            |                           | 日 年             | 月日一                    |        |  |  |  |  |
|             | ·                         |                                         |            |                           |                 |                        |        |  |  |  |  |
|             | 御旅行代金                     |                                         |            |                           |                 |                        |        |  |  |  |  |
|             | 印刷                        | 受注番号                                    | 人数         | 仕入金額/人                    | 売上金額/人          | 企画料率                   | 企画料金/人 |  |  |  |  |
|             |                           |                                         | 40         | ¥1,767                    | ¥6,767          | 0.00%                  | ¥O     |  |  |  |  |
|             | i 🛛 🔽 🛛 🐨                 |                                         | 33         | ¥1,951                    | ¥8,012          | 0.00%                  | ¥0     |  |  |  |  |
|             |                           |                                         |            | ,                         |                 |                        |        |  |  |  |  |

③「受注番号:XXXXXXの伝票を受注型企画見積から削除します。よろしいですか?」

| と表示されるので[OK]をクリックします。               |
|-------------------------------------|
| 確認 · <受注型企画見積書> ■2                  |
| 受注番号:129の伝票を受注型企画見積から削除します よろしいですか? |
|                                     |

④[保存(S)]をクリックして受注型企画見積書を保存します。

| ◎ 受注型企画見積書              |                                    |                |            |
|-------------------------|------------------------------------|----------------|------------|
| ファイル コメント               | 三 拠点                               | 記名 本社 🚽 👳 ログイ: | ン担当者 メンテ担当 |
| ■ 〕                     | ● 「「「」」<br>達 見積解除 コース表示 コメントガイト    |                | -          |
| … 🧧 お客様名 タカダコーボ (保存(S)) | <mark>7ー名</mark> 御宿海水浴 <u>プ</u> ール | 方面 関東          | 〕見積No. 31  |

## ⑤左側の「見積書検索]のタブより、「伝票を検索する」をクリックします。

| 😳 受注型企画見積書                              |                                         |                          |                   |
|-----------------------------------------|-----------------------------------------|--------------------------|-------------------|
| ファイル コメント                               |                                         | 🔛 拠点名 本社                 | ▼ 👳 ログイン担当者 メンテ担当 |
| ■ ● ● ● ● ● ● ● ● ● ● ● ● ● ● ● ● ● ● ● | ■ ● ● ● ● ● ● ● ● ● ● ● ● ● ● ● ● ● ● ● | - 🧐 📑<br>コメントガイド コメント行挿入 |                   |
| 🤃 🚽 お客様名                                | ツアー名                                    | 方面                       | 見積No.             |
|                                         | 申込金                                     | お支払日 年                   | 月 日 -             |
|                                         | 旅行代金残額                                  | お支払日 年                   | 月 日 -             |
| → フレリー×ー<br>→<br>→ 受注型見積を検索する           |                                         | 参考料金                     | 0                 |
| 📓 伝票を検索する                               | )                                       | 項目名/料金                   |                   |
| <br>🗋 行程を検索する                           |                                         | 同一料金日設定                  |                   |
| ■ 受注型見積を新規作成する                          |                                         |                          | 年 月 日 -           |
|                                         |                                         |                          | 年 月 日 -           |
|                                         |                                         |                          |                   |
|                                         | 御旅行                                     | <u> </u>                 |                   |
|                                         | 人数                                      | 住入金額/人 売上金額/.            | 人 企画料率 企画料金/人     |
| 最近使用した受注伝票                              |                                         |                          |                   |
| 最近使用した受注型見積伝票                           |                                         |                          |                   |

⑥作成担当者が自分以外の場合は、作成担当者をクリアします。 検索条件を「受注番号」にして、先ほどメモした受注番号を入力し、検索をクリックします。

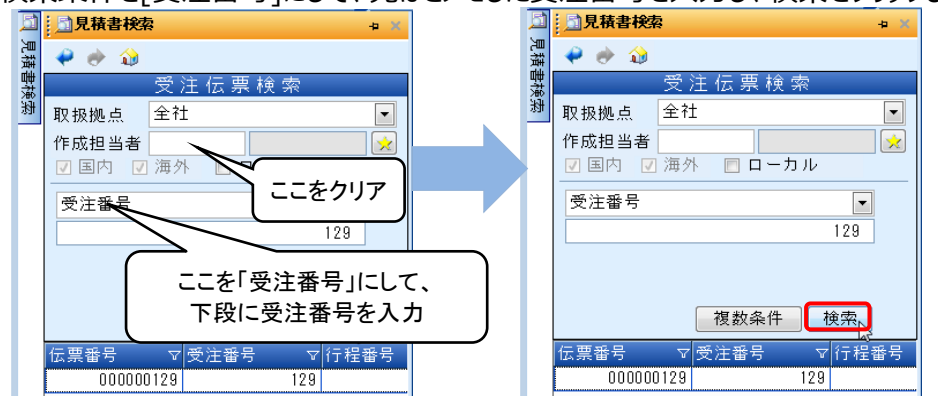

⑦表示された受注型見積をクリックし、「何をしますか?」の中から、「選択伝票を追加する」をクリックします。

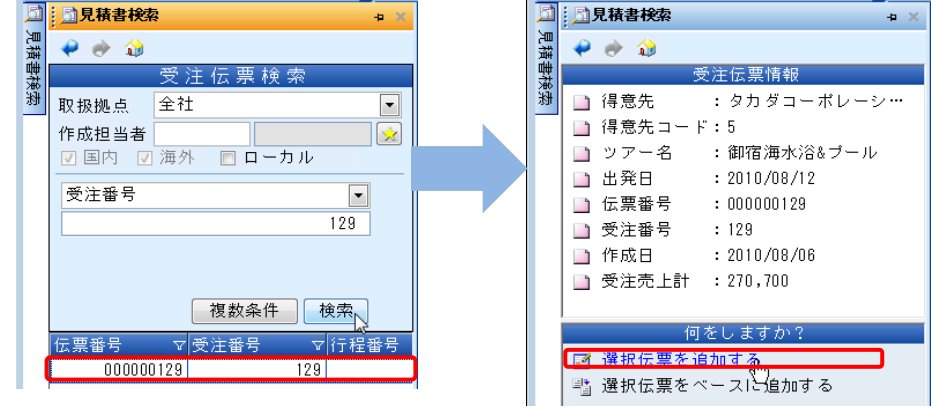

⑧40人の明細の見積基本情報の画面に切り替わりますので[閉じる(X)]をクリックして閉じます。

| 🙀 🔜 🚽 🙄 🖕 🎲 👻 🌪 🔹 見積・売上入力画面 🗕 🗖                                         |           |                    |                    |                   |              |             |              |                 | ΞX         |                         |                         |        |   |  |
|-------------------------------------------------------------------------|-----------|--------------------|--------------------|-------------------|--------------|-------------|--------------|-----------------|------------|-------------------------|-------------------------|--------|---|--|
| $\checkmark$                                                            | ホーム       | 検索                 | 編集                 | 設定                |              |             | 🚆 拠点名 🛧      | 社               |            | - 👰 ログ                  | イン担当者名                  | メンテ担当  |   |  |
| 閉じる                                                                     | 5(公) 保存   | ₹( <u>5</u> )<br>• | 新規(N)<br>・<br>ファイル | (P)<br>印刷(P)<br>了 | ご<br>元に戻す(U) | 行程(K)<br>業務 | タブ切替(J)<br>・ | ★<br>表示切替<br>表示 | ()<br>受注検索 | <b>(F11)</b><br>戻る(F11) | <b>(F12)</b><br>進む(F12) |        |   |  |
| 🖞 受注の作成を終了します 💈 二 ル 🗋 伝票No. 000000123 🗋 受注No. 123 🍓 行程No. 188 伝票種別 見積 🗸 |           |                    |                    |                   |              |             |              |                 |            |                         |                         |        |   |  |
| · · · · · · · · · · · · · · · · · · ·                                   |           |                    |                    |                   |              |             |              |                 |            |                         |                         |        |   |  |
| 🛃 基本                                                                    | 5情報入力     | 🖌 受注               | 主明細編集              | 🚮 取扱企             | 画料金 🚮 集計     | †区分値引       |              |                 |            |                         |                         |        |   |  |
|                                                                         |           |                    |                    |                   |              | 受           | 注情報          |                 |            |                         |                         |        |   |  |
|                                                                         | ツアー名      | 神                  | 宿海水浴&プー            | -ル                |              |             | 宿泊数          | 泊               | 1 🗄        | 受注番号                    | サブ                      |        |   |  |
|                                                                         |           |                    |                    |                   |              |             | 作成日          | 2010 年 08       | 月 06 日     | 受付日                     | 2010 年 08               | 月 06 日 | - |  |
|                                                                         | 国内外       | 玉                  | 内                  |                   | 地区 関東        |             | 受注コメント       | 上記代金は見          | 見積書作成現     | 在で計算され                  | ております。                  |        |   |  |
|                                                                         | 方面        | 首                  | 都圈                 |                   | 首都圈          |             |              | 運賃料金等6          | D改訂 また は   | 人数の変更が                  | あった場合に                  | は代金    | 2 |  |
|                                                                         | 出発日       | 20                 | 10年08月             | 12 🗄 🗾            | 木曜日          |             |              | 旅行取扱料金          | 記は旅行業法     | で定められて                  | います。                    |        |   |  |
|                                                                         | 年齢層<br>人数 | 大人                 | 小学生<br>22 18       |                   | 合計<br>40     |             |              |                 |            |                         | コメン                     | ト設定    |   |  |

| ⑨見積明細が並び変わります。 |
|----------------|
|----------------|

| <b>©</b> :                                                 | 受注型企画見積書  |             |                           |       |                                                                                                    |                |              |           |               |  |  |
|------------------------------------------------------------|-----------|-------------|---------------------------|-------|----------------------------------------------------------------------------------------------------|----------------|--------------|-----------|---------------|--|--|
| 1.2                                                        | ファイル コメント |             |                           |       | 몸 拠                                                                                                    | 点名 本社          | - 👳          | ログイン担当者 メ | ンテ担当          |  |  |
| 絲                                                          | 📕 🛄 🔒     | (2) 印刷(P) ↓ | 🕄 📑 📑<br>元に戻す(U) 見積編集 見積解 | 10日   | - ううしゃう - ううしゃう - ううしゃ - ううしゃ - ううしゃ - ううしゃ - うっしゃ - うっしゃ - う っしゃ - う。 - う っしゃ - う っしゃ - う っしゃ - う っしゃ - う っしゃ - う っしゃ - っしゃ - い - い - い - い - い - い - い - い - い - | ∃™<br>ド コメント行掛 | ן<br>זעעם גו | ≻行削除 ,    |               |  |  |
| 🕴 👷 お客様名 タカダコーポレーション 💦 📋 ツアー名 御宿海水浴 ビール 方面 関東 📄 見積No. 👥 31 |           |             |                           |       |                                                                                                    |                |              |           | 31 🚽          |  |  |
| 12月                                                        | 出発日       | 2010 年 08   | 月 12 日 🔸 申込金              |       | 1,000 お支持                                                                                                    | 4日年            | 月            | 8         |               |  |  |
| 積書                                                         | 見積書作成日    | 2010 年 07   | 月 31 日 🚽 旅行代金残餐           | 預 263 | <mark>3,400</mark> お支払                                                                                                    | 4日 年           | 月            |           |               |  |  |
| 精測                                                         | 金融機関      |             |                           |       |                                                                                                    | 参考料金 ——        |              |           |               |  |  |
| ΨI                                                         | 銀行口座コード   | 100         | *                         |       |                                                                                                    | 項目名/料金         |              |           | 0             |  |  |
|                                                            | 銀行名       | 100         | ○○××銀行                    |       |                                                                                                    | 項目名/料金         |              |           | 0             |  |  |
|                                                            | 支店名       | 10          | △△▲▲支店                    |       |                                                                                                    | 同一料全日設。        | ÷            |           |               |  |  |
|                                                            | 預金科目      | 普通 口座       | 番号 0123456                |       |                                                                                                    | タイトル名          | - <u>-</u>   |           |               |  |  |
|                                                            | 口座名義人     | 株式会社ブ       | ロードリーフ                    |       |                                                                                                    |                | 年            | я в .     |               |  |  |
|                                                            | カナ        | カブシキガ       | イシャブロードリーフ                |       |                                                                                                    |                | 年            | 月日日       |               |  |  |
|                                                            |           |             |                           |       |                                                                                                    |                |              |           |               |  |  |
|                                                            | 御旅行代金     |             |                           |       |                                                                                                    |                |              |           |               |  |  |
|                                                            | 印刷        | Ť           | 注番号                       | 人数    | 仕入金額/)                                                                                                    | 、 売上金          | 額/人          | 企画料率      | 企画料金/人        |  |  |
|                                                            | 127       |             |                           | 33    | ¥1,                                                                                                    | .951           | ¥8,012       | 0.005     | ۶ ¥0          |  |  |
|                                                            | ÷ 🛛 🕅 129 |             |                           | 40    | ¥1,                                                                                                    | 767            | ¥6,767       | 0.00%     | ۲ <u>۷</u> ¥۵ |  |  |